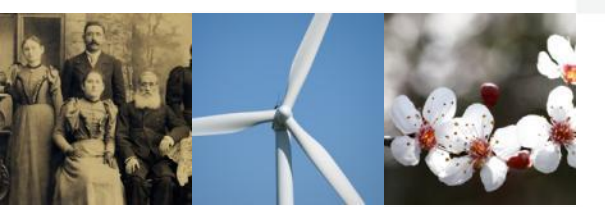

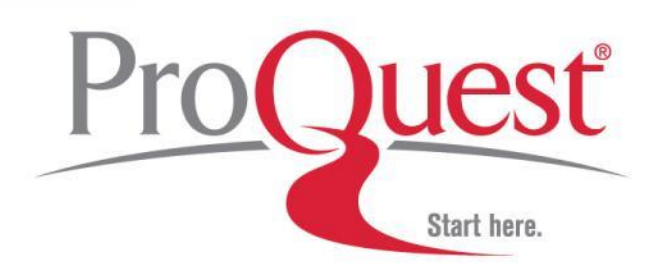

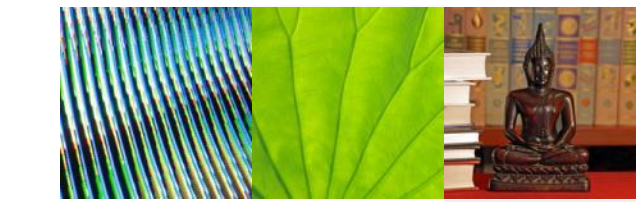

### PQDT新平台使用手册 2011.3

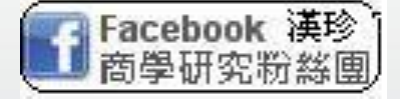

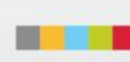

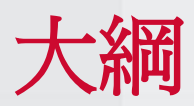

| • | PQDT 內容簡介 |
|---|-----------|
| ٠ | 檢索介面      |
| ٠ | 進階檢索      |
| • | 檢索結果      |
| ٠ | 瀏覽功能      |
| • | 我的檢索      |

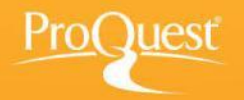

## PQDT 內容簡介

- · 收錄1,000多所國際知名大專院校之博碩士論文索引及 摘要,以美國和加拿大之論文為最大宗
  - · 收錄超過290萬筆論文索摘,每年持續新增7萬筆索摘
  - · 1997年後發表之論文,提供前24頁預覽,方便讀者過 濾所需內容
  - · 涵蓋主題:理、工、農、文、法、商等各類學科,特 別有助於跨領域的研究
  - · 於 ProQuest 新平台,可與期刊資料庫整合檢索,更 容易掌握研究趨勢

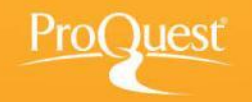

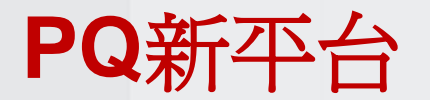

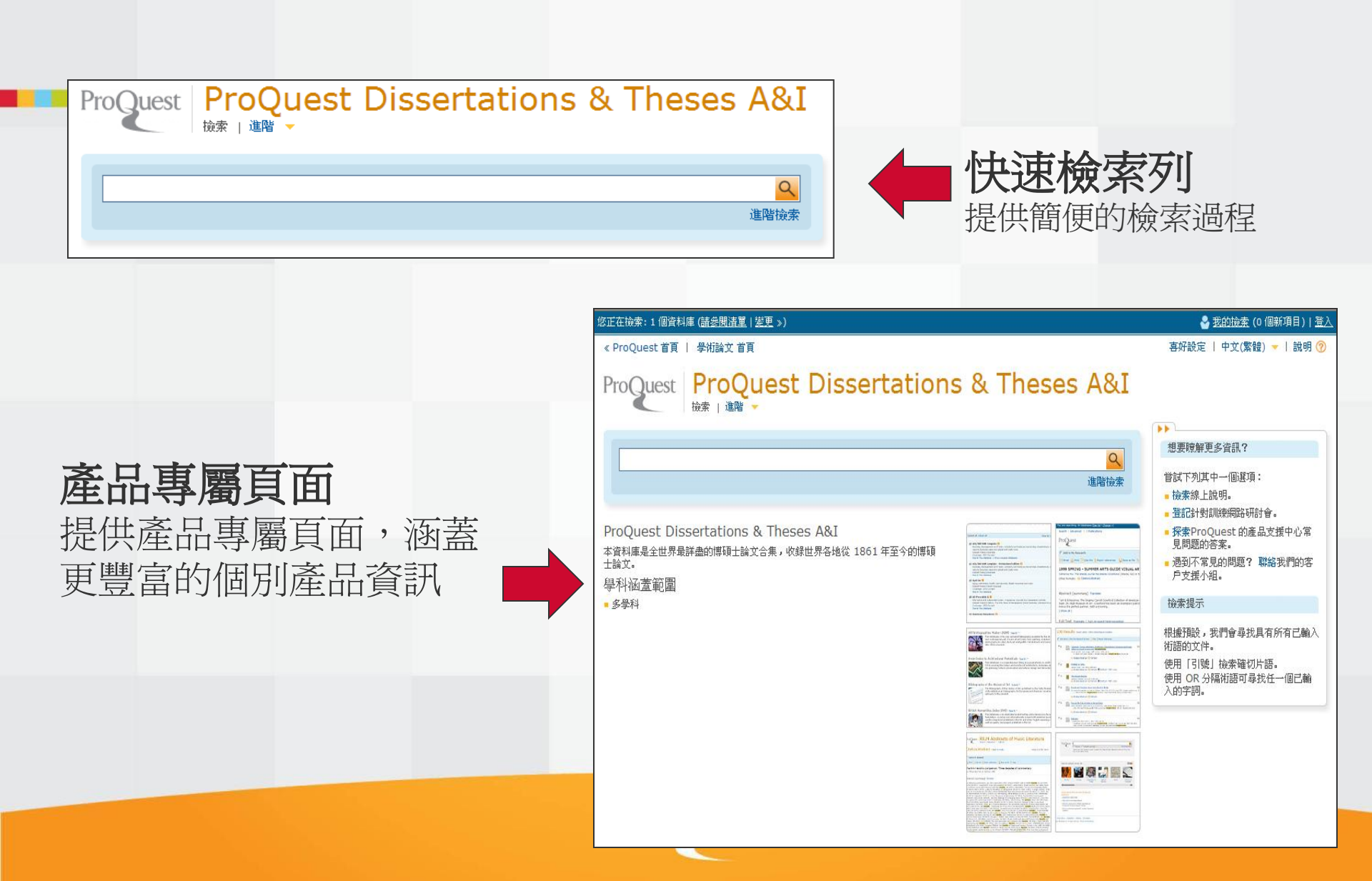

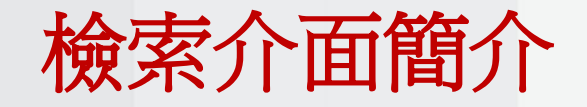

🛛 🍣 <u>我的臉索</u> (0 個新項目) | <u>登入</u>

《 ProQuest 首頁 | 學術論文 首頁 | 喜好設定 | 中文(繁體) 🔻 | 說明 🕐 ProQuest Dissertations & Theses A&I ProQuest 檢索 | 進階 🚽 更清楚的資料庫標示 **熟悉的工具列**由此切換至進階檢索等功能 清楚的資料庫名稱,並搭配資 料庫圖片,讓讀者更清楚目前 ProOuest Dissertations & Theses A&I 所查詢的資料庫爲何 本資料庫是全世界最詳盡的博碩士論文合集,收錄世界各地從 1861 年至今的博碩 士論文。 120 SPRING - DUPPER ANTS CODE VISIO 户支援小組。 學科涵蓋範圍 1 and 4 distances the Wagner Carol Con-land in high human is an oracles to been its perfect partner, but a travery 檢索提示 - 多學科 **艮據預設,我們會尋找具有所有已輸**入 24 抗語的文件。 \*\* B and a straight straight s 吏用「引號」撿索確切片語。 B there a lot. 使用 OR 分隔術語可尋找任一個已輸 I management 提供資料庫簡介,幫助 入的字詞。 \*\* Il making and 讀者了解收錄內容重點 -The second second second second second second second second second second second second second second second s 🚺 📓 🕼 😂 🚟 💭

聯絡我們 | 隱私權政策 | 協助工具 | 網站地圖 | 結束作業

著作權 © 2011 ProQuest LLC。 保留所有權利。 - 條款和條件

此頁面上使用的影像版擺歸 Getty Images 所有。

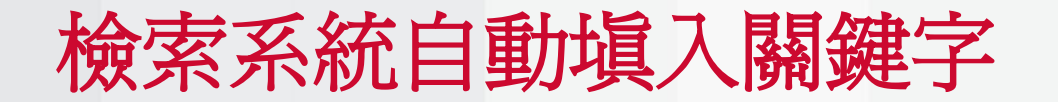

🚽 😤 <u>我的撿索</u> (0 個新項目) | <u>登入</u>

« ProQuest 首頁 | 學術論文 首頁

evoluation evolution

evolucion

🗙 開閉

| 喜好設定 | 中文(繁體) 🔻 | 説明 ?

#### ProQuest Dissertations & Theses A&I ProQuest 検索 | 進階 🔻 想要瞭解更多資訊? evol 管試下列其中一個選項: evol ■ 檢索線上說明。 evola - 登記針對訓練網路研討會。 evolve Pr 探索ProQuest 的產品支援中心常 evolver 見問題的答案。 本資 evoltion 遇到不常見的問題? 聯絡我們的客 evolución LIAL AR 戶支援小組。 學 evoltuion

自動填入關鍵字 系統自動記錄使用過的關鍵字, 讀者僅需鍵入幾個字母,系統 將自動產生建議關鍵字,節省 輸入關鍵字的時間

C. RIUN Abots

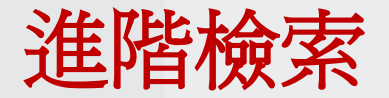

« ProQuest 首頁 | 學術論文 首頁

🛛 🍣 <u>我的臉索</u> (0 個新項目) | <u>登入</u>

| 喜好設定 | 中文(繁體) 🔻 | 說明 🕐

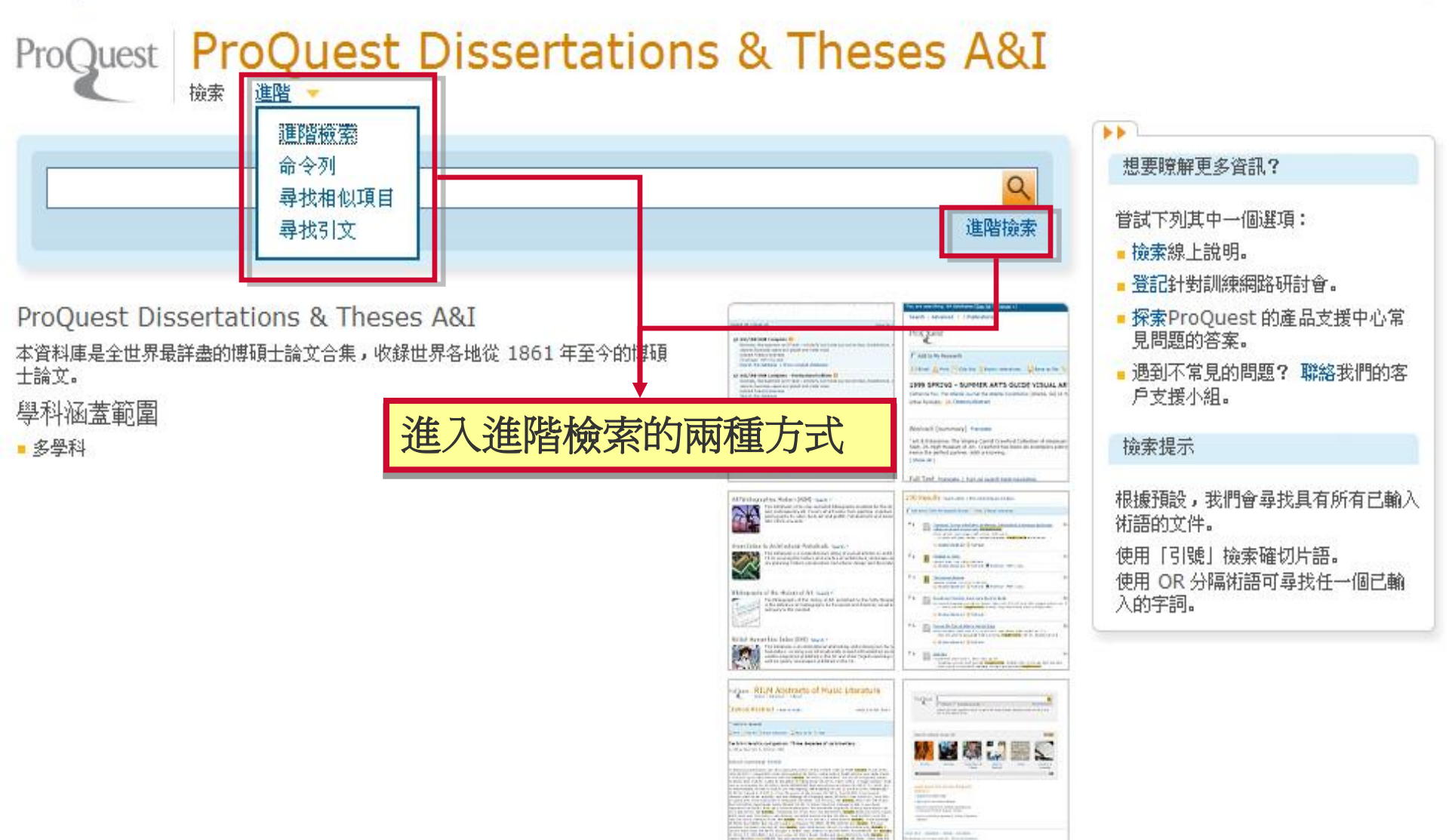

|                                            | 恣正任檢案:1個貨                                                  | 窓止住伮系:1]  0肖科庫( <u>諸麥閱道里   変更</u> 》)<br>  |                   |  |  |  |  |  |
|--------------------------------------------|------------------------------------------------------------|-------------------------------------------|-------------------|--|--|--|--|--|
| 淮階檢索                                       | 《 ProQuest 首頁                                              |                                           |                   |  |  |  |  |  |
|                                            | ProQuest                                                   | ProQuest Dissertat                        | ions & Theses A&I |  |  |  |  |  |
| 結合布林邏輯的進階檢                                 | 進階檢索                                                       | 找引文   命令列   更多 🔻                          |                   |  |  |  |  |  |
| <i>禾</i> ·切祀                               |                                                            | or                                        | )                 |  |  |  |  |  |
|                                            | AND 💌 (                                                    | or                                        | ) 關鍵欄位 + 文字       |  |  |  |  |  |
|                                            | 田新増一列   移                                                  | 余一列                                       | Search 清除表.       |  |  |  |  |  |
| 限制在:                                       |                                                            |                                           |                   |  |  |  |  |  |
| 日期範圍: 所有日期 💙                               |                                                            |                                           |                   |  |  |  |  |  |
| ▼更多選項                                      |                                                            | 更多                                        | 9專爲個別資料庫          |  |  |  |  |  |
| 指導者:                                       | 尋找指導者                                                      | 三日二日二日二日二日二日二日二日二日二日二日二日二日二日二日二日二日二日二日二   | 的欄位               |  |  |  |  |  |
| 學校名稱:                                      | 尋找學校名稱                                                     |                                           |                   |  |  |  |  |  |
| 主題名稱:                                      | 尋找主題名稱                                                     |                                           | 和日别配国业等           |  |  |  |  |  |
| 索引術語:                                      | 尋找索引術語                                                     | 1 1 1 1 1 1 1 1 1 1 1 1 1 1 1 1 1 1 1     | 較指導者、學校、          |  |  |  |  |  |
|                                            | 語言:<br>今選上今漸速除                                             | 張宁 二十二十二十二十二十二十二十二十二十二十二十二十二十二十二十二十二十二十二十 | <b>〔</b> 、索引術語以及  |  |  |  |  |  |
| <ul> <li>✓ 碩士論文</li> <li>✓ 博士論文</li> </ul> | ✓     土耳其文       ✓     中文       ✓     中古英語       ✓     丹麥文 | ●「手稿                                      | 類型和語言             |  |  |  |  |  |
|                                            | <ul> <li>✓ 巴斯克文</li> <li>✓ 文達文</li> <li>✓ 日文</li> </ul>    |                                           |                   |  |  |  |  |  |
|                                            |                                                            |                                           |                   |  |  |  |  |  |
| 總小功 <del>進</del> 現:                        |                                                            |                                           |                   |  |  |  |  |  |

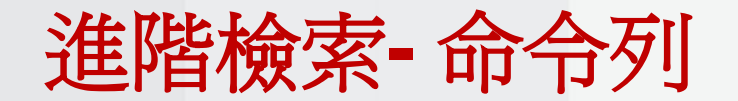

« ProQuest 首頁 | 學術論文 首頁

# ProQuest Dissertations & Theses A&I

於

中

,

 命令列檢索

在以下方塊中,使用命令列語<mark>表示、成果。 / (</mark>nursing)及 AU(smith)。

▼ 新増檢索欄位 (選用)

選擇 [運算元] (如 [OR]) 及 [ 徐索爾位] (如 [作者]) 以連接以下檢索術語。

| 運算元 <mark>:</mark> | AND | * | i 檢索欄位: | Select field | * | 新增至表望 |
|--------------------|-----|---|---------|--------------|---|-------|
|                    |     |   |         |              |   |       |

| TI(nursing) 及 AU(smith) |                                               | · |
|-------------------------|-----------------------------------------------|---|
|                         | 於此以欄位縮寫,如 <b>T</b><br>表示文章標題,及布林<br>邏輯,建立檢索策略 |   |
|                         |                                               | ~ |

#### 🐣 <u>我的檢索</u> (0 個新項目) | 登

| 喜好設定 | 中文(繁體) 🔻 | 説明 ?

檢索工具

檢視欄位代碼說明 使用代碼將您的檢索鎖定於特定欄位。

<mark>檢索提示</mark> 使用「引號」檢索確切片語。

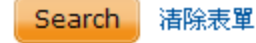

進階」下拉式選單

點選「命令列」

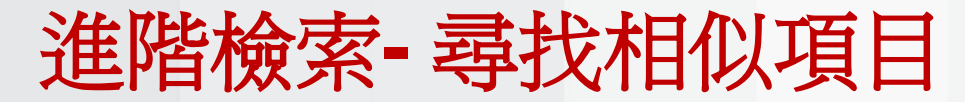

🄮 <u>我的撿索</u> (0 個新項目) | <u>登</u>

« ProQuest 首頁 | 學術論文 首頁

| 喜好設定 | 中文(繁體) 🔻 | 說明 ?

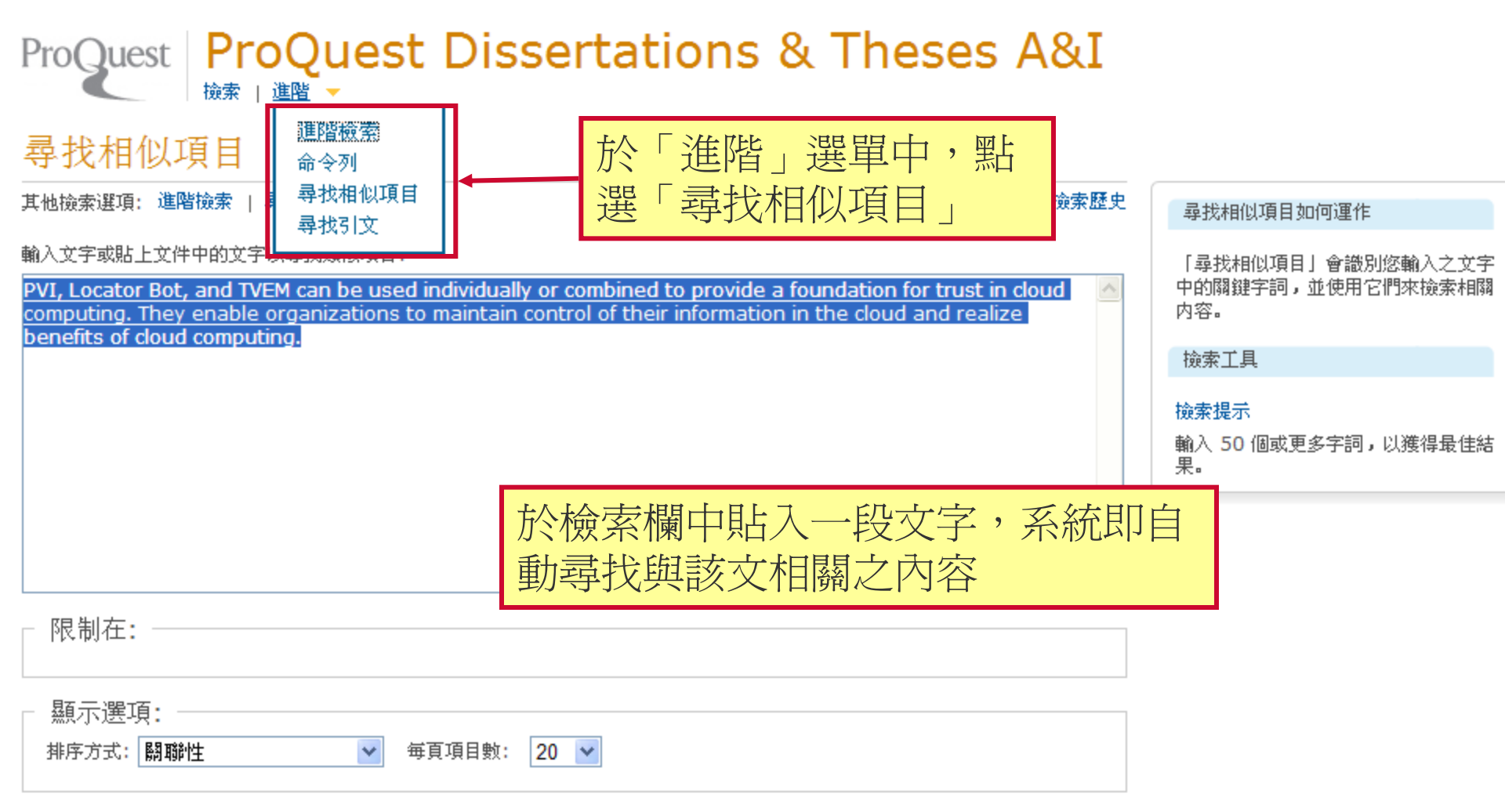

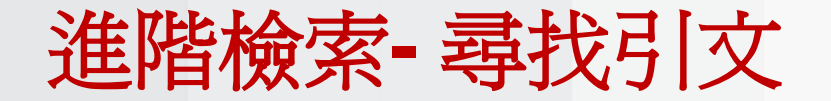

🍣 <u>我的檢索</u> (O 個新項目) | <u>登</u>

« ProQuest 首頁 | 學術論文 首頁

| 喜好設定 | 中文(繁體) 🔻 | 說明 ?

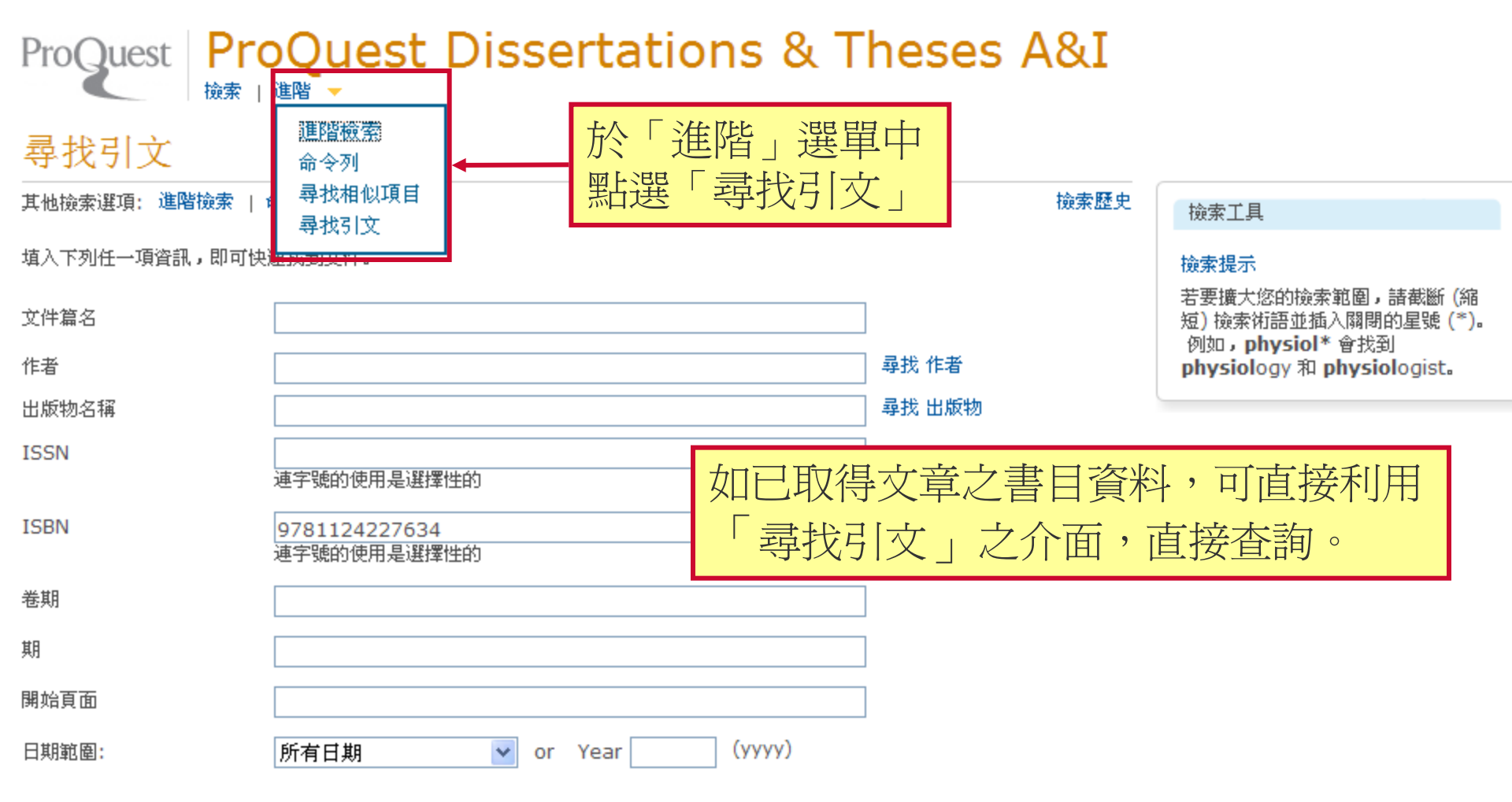

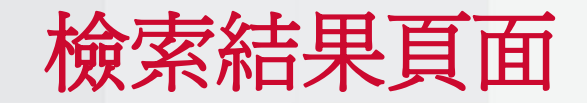

🛛 🐣 <u>我的撿索</u> (0 個新項目) | <u>登</u>

« ProQuest 首頁 | 學術論文 首頁

| 喜好設定 | 中文(繁體) 🔻 | 說明 ?

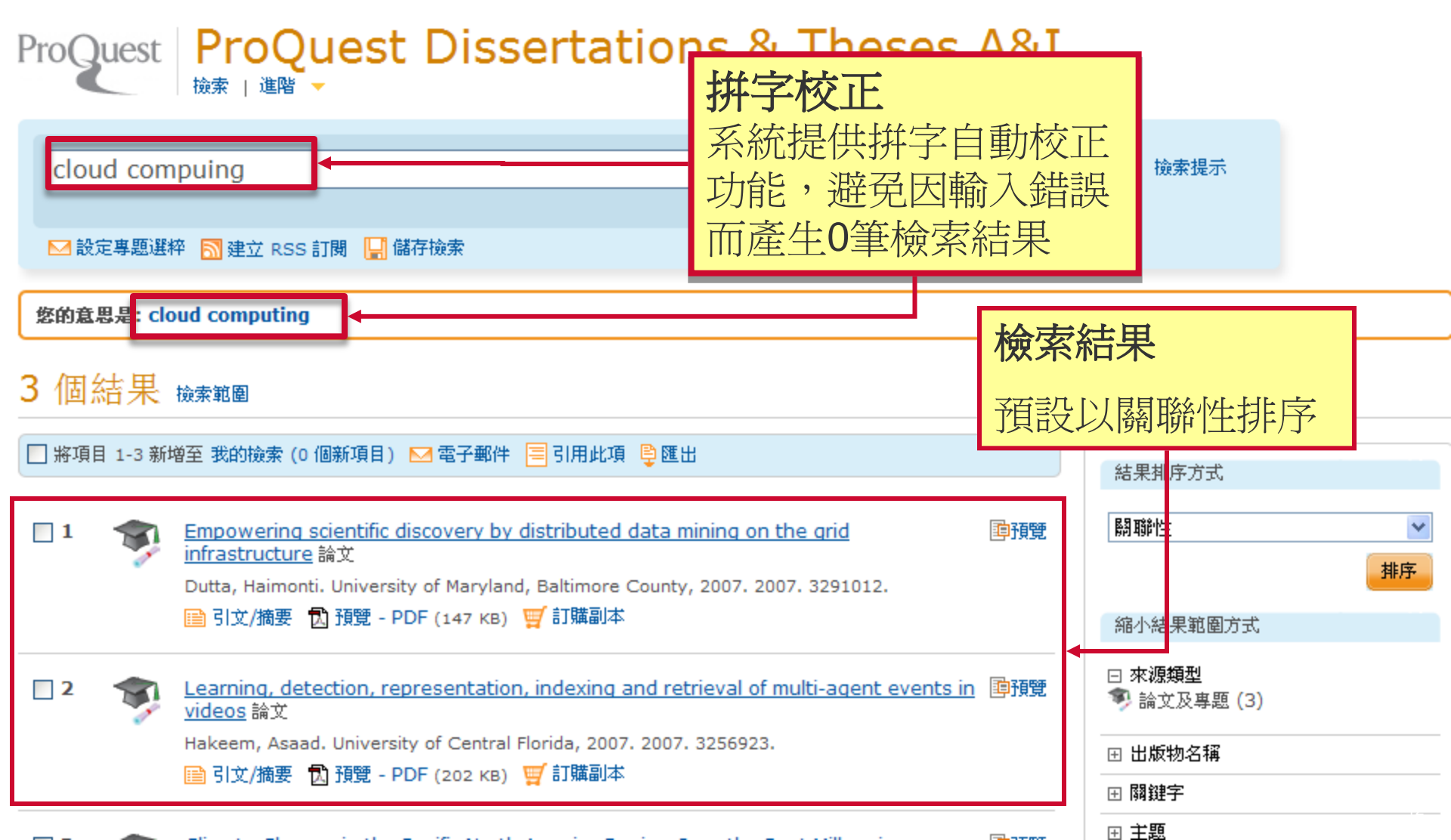

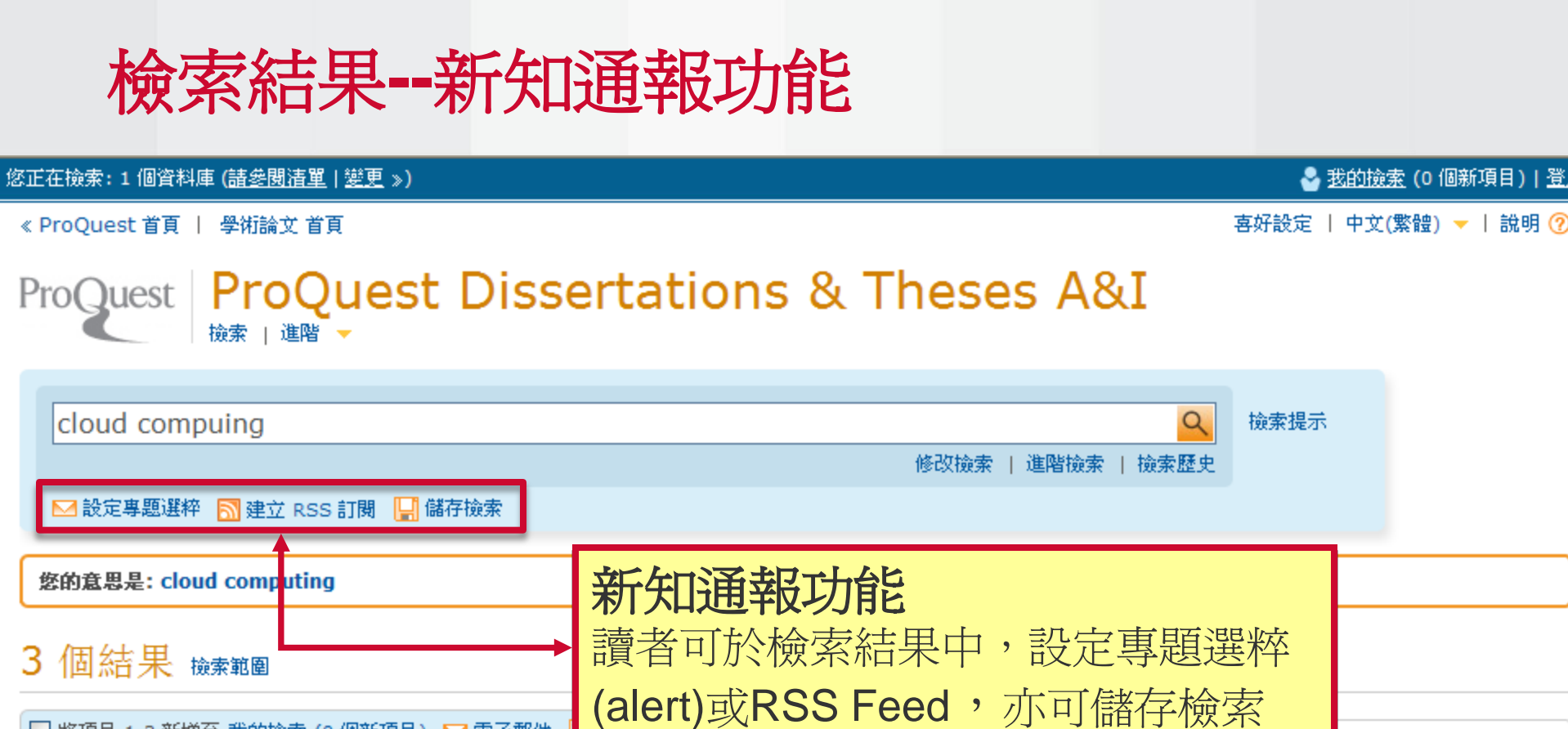

] 將項目 1-3 新増至 我的檢索 (0 個新項目) 🔛 電子郵件 關聯性 ¥ Empowering scientific discovery by distributed data mining on the grid 自預管 **1** infrastructure 論文 排序 Dutta, Haimonti. University of Maryland, Baltimore County, 2007. 2007. 3291012. 📄 引文/摘要 📆 預覽 - PDF (147 KB) 🛒 訂購副本 縮小結果範圍方式 □ 來源類型 Learning, detection, representation, indexing and retrieval of multi-agent events in 陣預覽 2 🥦 論文及專題 (3) videos 論文

### 檢索結果--摘要預覽功能

| 🗌 將項目 1-2 | 0 新增至 我的檢索 (0 個新耳                                                                                                    | 讀者可點選文章運                                                                                                    | <b>赵启右侧的</b>                                                                                                    |                                         | ▶▶<br>結果排序方式                                                                                        |
|-----------|----------------------------------------------------------------------------------------------------|----------------------------------------------------------------------------------------------------|----------------------------------------------------------------------------------------------------|-----------------------------------------|----------------------------------------------------------------------------------------------------|
| 1         | Extending current to<br>Extending current to<br>case study of Taiwa<br>Yang Tung-Mou Sta                                                        | Ted 「預覽」鍵來預覽<br>Ted 不需離開檢索結果                                                                                                    | 記文章摘要,<br>是頁面<br>, 2011. 2011. 3440220.                                                                                            | → <b>印</b> 預覽<br>on: A Preview          | 開聯性     ✓     document     捕序     缩小結果範圍方式                                                          |
| 2         | ■ 引文/摘要 집 預覽<br><b>摘要 (摘要)</b><br>Information sharing<br>increasing organizat<br>and communication<br>becomes more attra<br>boundary informatio | - PDF (971 кв) 愛訂購副本<br>and integration has long been consid<br>onal efficiency and performance. With<br>echnologies, sharing and integrating<br>ctive and practical to organizations. H     | lered an important appr<br>r advancements in info<br>information across org<br>lowever, achieving cros<br>x task. Information is u | <b>預覽提</b><br>由彈出<br>可直接<br>結,進         | <b>供文章連結</b><br>之預覽視窗中,<br>點選文章全文連                                                                  |
| 3         | scattered across org<br>goal, and culture exi<br>This research explor<br>integration are carri-<br>the effectiveness of                         | anizations, and challenges are encou<br>st between partners.<br>es how initiatives of cross-boundary i<br>ed out, what the influential factors ar<br>initiatives is evaluated. An integrated | information sharing and<br>d their interactions are, a<br>l conceptual framework ba                                                | nd how                                  | <ul> <li>✓ ✓ ✓ ✓ ✓ ✓     <li>Ⅲ 公司/組織     <li>Ⅲ 地點     <li>☑ 人物     </li> </li></li></li></ul>       |
| 4         | che e-Government a<br>exploratory research<br>Government. Data a<br>grounded theory teo<br>This study provides<br>purposes of informa           | The research is conducted by employing conducted by employing conducted through semi-structured hniques.                                                                                     | oying a case study of Taiw<br>interviews and analyzed b<br>nation being shared and th<br>ation systems were found                  | s<br>van e-<br>by using<br>ne<br>Lto be | <ul> <li>         ① 作者關鍵字     </li> <li>         ① Tags     </li> <li>         ① 語言     </li> </ul> |
| 5         | an important strateg<br>a competition-and-co<br>sharing. The comple<br>主題                                                                       | y to facilitate cross-boundary information<br>operation relationship among the dir<br>city of cross-boundary information<br>Information Technology, Public adm<br>Information science        | ation sharing, overa<br>fferent approaches<br>inistration,                                                                         | <b>覽工具</b><br>覽視窗                       | <b>列</b><br>下方提供Email,                                                                              |
|           | 發現於:<br>新增至 [我的檢索]                                                                                                    | ProQuest Dissertations & Theses A                                                                                                    | 8I<br>日<br>(協存為檔案 単)<br>歴出                                                                                                    | 用此項                                     | 汉進山守切記!                                                                                             |

### 檢索結果排序及分類功能

•檢索結果可依「關聯性」或「日期」排序,使讀 者更迅速找到所要結果

・強大的檢索結果分類功能,由不同角度為讀者進行分類以達到縮小結果範圍,可輕易透過不同的分類來篩選檢索結果

•視覺化呈現檢索結果分佈的年代,讀者可點選不同的年代,檢視相應之檢索結果

Pro(Juest

| ••                                                                                                    |
|----------------------------------------------------------------------------------------------------|
| 結果排序方式                                                                                                    |
| <b>科学会社</b>                                                                                                    |
| 朝聯性                                                                                                    |
| 日期 (最早的在前) 7月17日 7月15日 7月150 7月150 7月150 71000 710000000000000000000000000000 |
| <u>「期(取加設で的任用)</u><br>縮小結果範圍方式                                                                                                    |
|                                                                                                    |
| 回 米線頻型<br>> 論文及專題 (8503)                                                                                                    |
| ⊞ 出版物名稱                                                                                                    |
| ⊞ 關鍵字                                                                                                    |
| ⊞ 主題                                                                                                    |
| ⊞ 公司/組織                                                                                                    |
| ⊞ 地點                                                                                                    |
| ⊞ 作者關鍵字                                                                                                    |
| ⊞ Tags                                                                                                    |
| ⊕ 語言                                                                                                    |
| ⊞ 學校名稱                                                                                                    |
| □ 日期                                                                                                    |
| 1980 - 2011 (十年)                                                                                                    |
|                                                                                                    |
| -                                                                                                    |
| 更新                                                                                                    |
| 輸入特定日期範圍                                                                                                    |
|                                                                                                    |

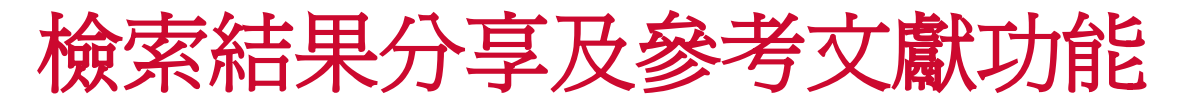

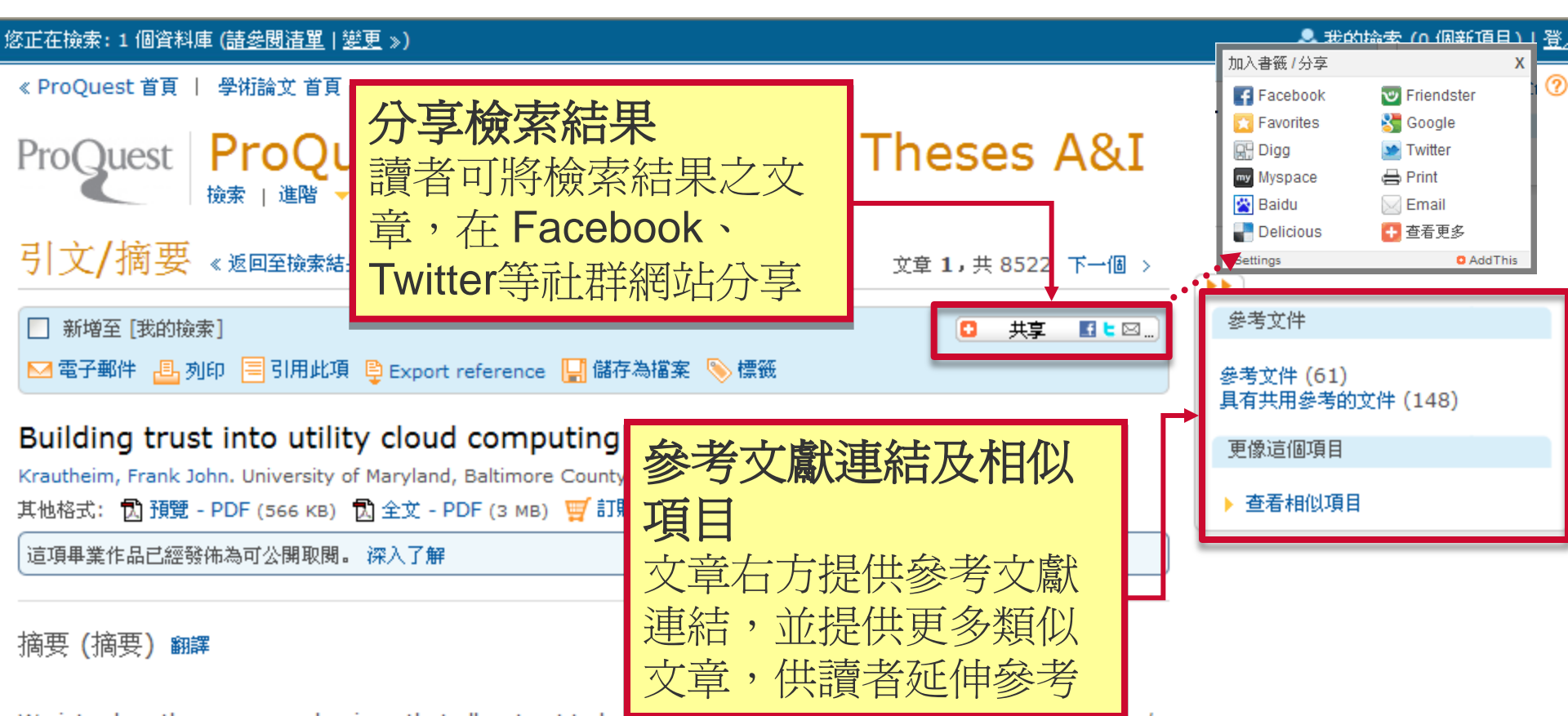

We introduce three new mechanisms that allow trust to be built into cloud computing called the Private virtual Infrastructure (PVI), the Locator Bot (LoBot), and the Trusted Virtual Environment Module (TVEM). Cloud computing requires that organizations trust that a service provider's platforms are secured and provide a sufficient level of integrity for the client's data. Once a client's sensitive data are released into the cloud under the control of a third party, a significant level of risk is placed on the security and privacy of the data. PVI, LoBot, and TVEM provide a means for clients to establish trust in cloud platforms, thus reducing their risk exposure.

PVI is a new management and security model that shares the responsibility of security management in **cloud computing** between the service provider and client, decreasing the risk exposure to both. The PVI datacenter's security posture is set by the client, while the **cloud**'s configuration is under control of the service provider. Clients can then protect their information independently of the **cloud** configuration.

The LoBot pre-measures the **cloud** for security properties which can be used to determine the integrity and

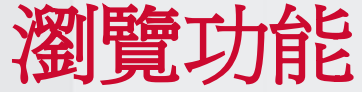

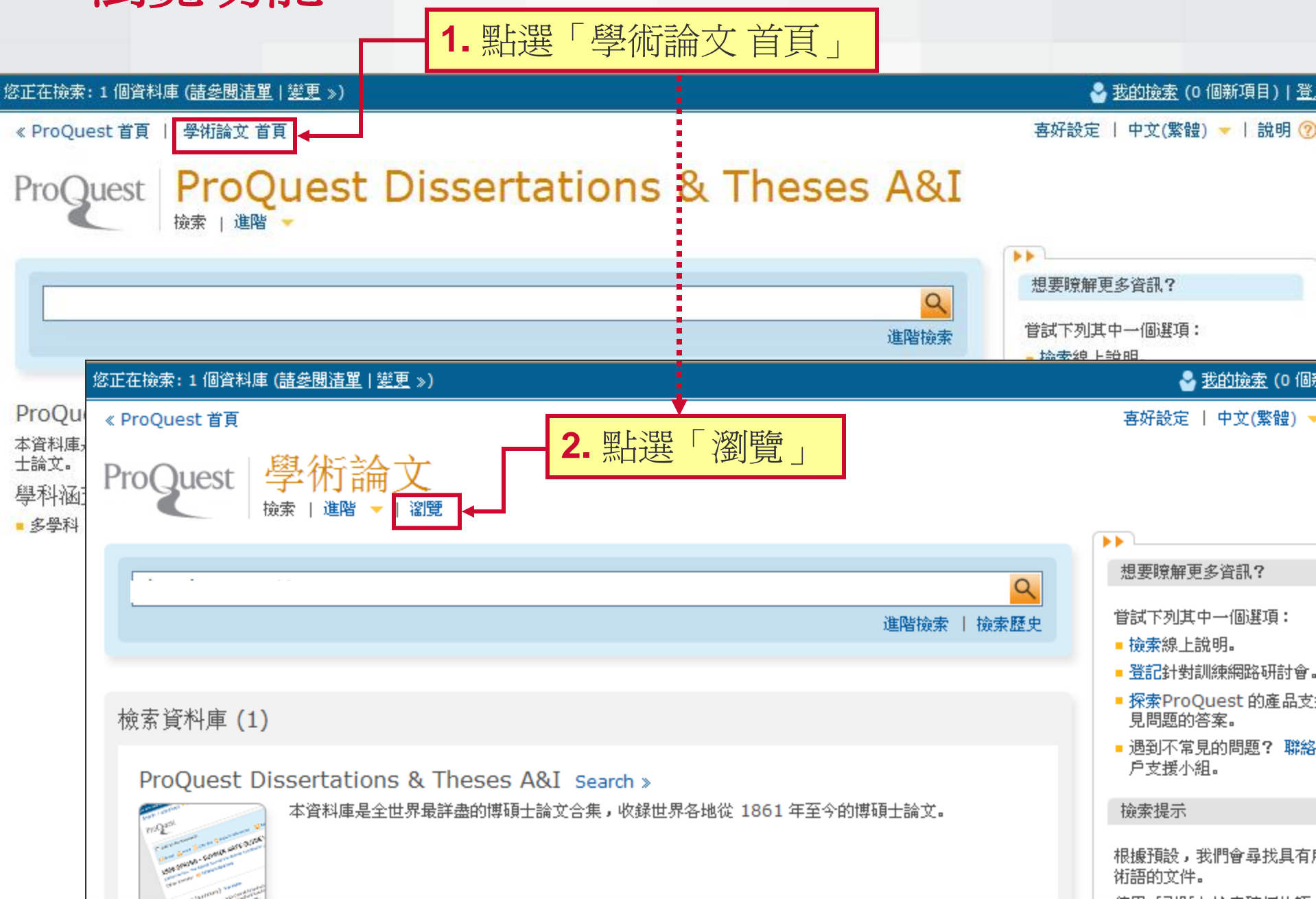

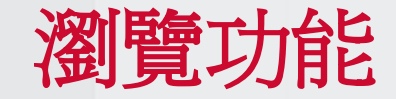

- 🐣 <u>我的撿索</u> (0 個新項目) | <u>登</u>

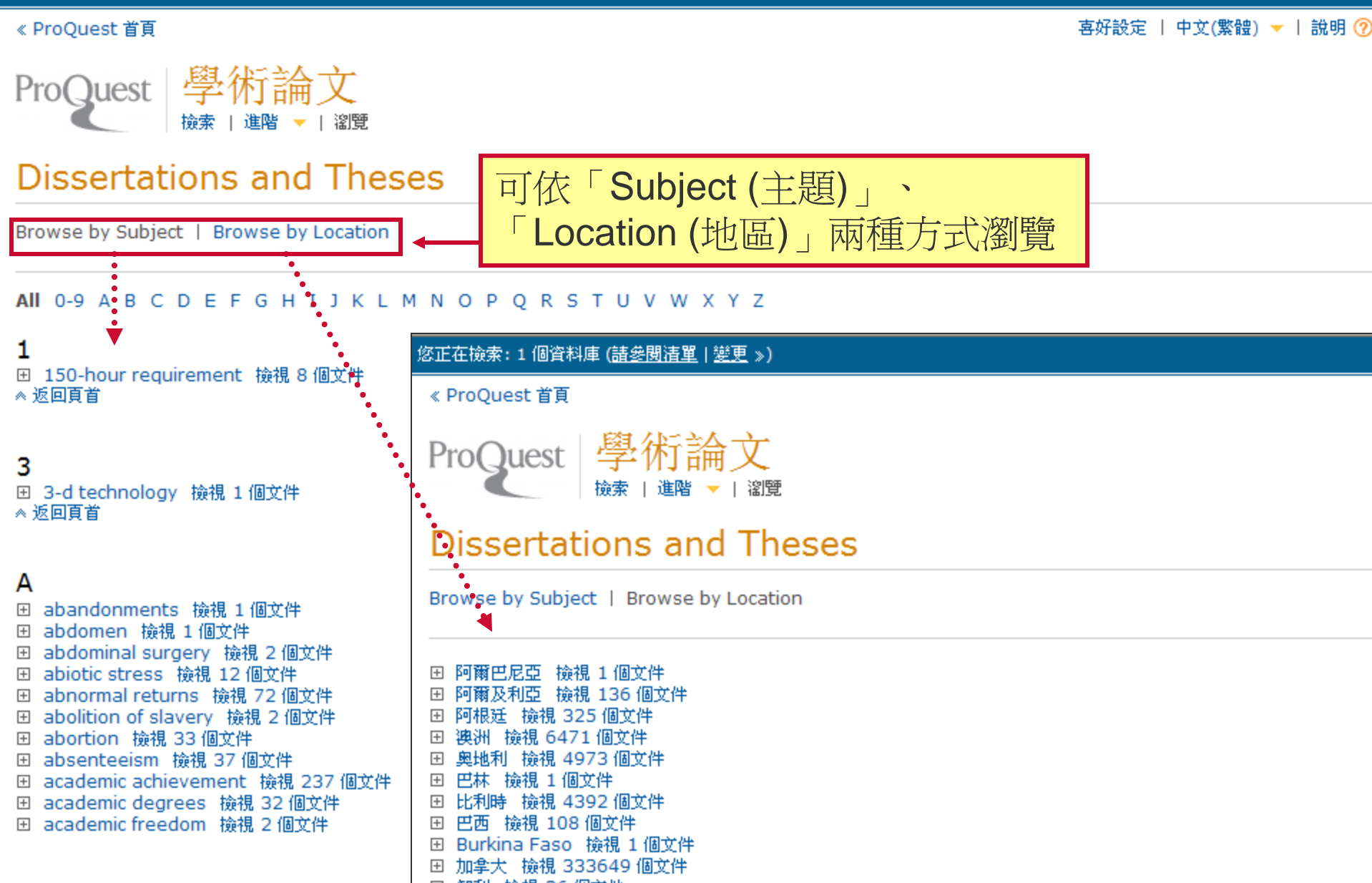

我的檢索-申請帳戶

| き正て      | E檢索: 1 個資料庫 ( <u>請參閱</u> )          | <u>清單 變更</u> ≫)                                           |                   |         | 🗛 🕹 <u>我的檢索</u> (0 | )個新項目)  <u>登</u> / |
|----------|-------------------------------------|-----------------------------------------------------------|-------------------|---------|--------------------|--------------------|
| 撿雺       | 建立 [我的檢索]                           | 帳戶                                                        | 8                 |         | 喜好設定   中文(繁骼       | }) ▼   說明 ?        |
| Pr       | 所有翻位都必須填穹。                          |                                                           |                   |         |                    |                    |
| <u>ک</u> | 使用者名稱                               | test789<br>用於登入您的帳戶。                                      |                   |         |                    |                    |
| 新达       | 密碼                                  | ●●●●●●●●<br>使用 8 個以上的字母和數字。會區分大小                          | \寫.               |         |                    |                    |
| <u> </u> | 重新輸入密碼                              | •••••                                                     |                   | 2. 點選建了 | 了「我的檢索             | _ 帳戶               |
|          | 名子                                  | test789<br>當您登入時在螢幕上顯示。                                   |                   |         | 已新增日期              |                    |
|          | 姓氏                                  | test<br>顯示於從您帳戶傳送的電子郵件中。                                  |                   |         |                    | 排序                 |
| 您诰       | 電子郵件地址                              | test789@abc.df.com<br>用於帳戶確認、忘記密碼提醒及專題選絡                  | ž                 |         | 登入以儲存悠的檢索          |                    |
| 若要<br>1. | SefWorks                            |                                                           |                   |         | 使用者名稱              |                    |
| 2.<br>3. | 身為機構成員,您具<br>可以在下列位置管理              | 【有與 RefWorks 連結之 [我的撿索] 帳戶:<br>膠的檢索:ProQuest 和 RefWorks 🗗 | 資格。建立帳戶之後,您       |         | 密碼<br>             |                    |
|          | 您是否有 RefWorks 帳<br>戶 <b>?</b> (選擇性) | □ 是,我已經有要與[我的檢索]連結的<br>瞭解更多資訊                             | )RefWorks 帳戶。     |         | 忘記密碼?              | 登入                 |
|          | ✔ 我已經閱讀並同意隱私                        | 2.擢政策和條款與條件 (連結如下)。                                       |                   |         | ◆ 建立 [我的檢索] 帳戶     |                    |
|          | 隱私權政策 條款和條                          | R件                                                        | Create account 取消 |         | 深入了解               |                    |
|          |                                     | 3. 填寫所有空白                                                 | 欄位以建立帳號           | 號, 如學校  |                    |                    |
| 崔        |                                     | 使用RefWorks <sup>,</sup>                                   | ,可在此設定連           | 結       |                    |                    |

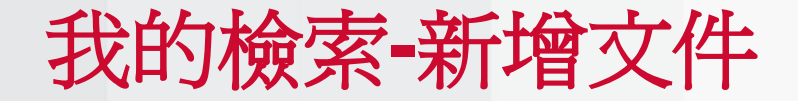

🍣 <u>我的撿索</u> (O 個新項目) | test789,歡迎使用 <u>登</u>

« ProQuest 首頁 | 學術論文 首頁

| 喜好設定 | 中文(繁體) 🔻 | 説明 ?

## ProQuest Dissertations & Theses A&I

| clou       | ud com                                                                                                    | putin              | a                                                            |          |           | Q        | 檢索提示                                       |   |
|------------|----------------------------------------------------------------------------------------------------|--------------------|--------------------------------------------------------------|----------|-----------|----------|--------------------------------------------|---|
|            |                                                                                                    |                    | 5                                                            | 修改檢索   進 | 階檢索   撿   | 索歷史      |                                            |   |
| ⊠設         | 定專題選                                                                                                    | 粹 🔝 🕅              | 赴立 RSS 訂閱 📲 儲存檢索                                             |          |           |          |                                            |   |
| 352        | 2 個約                                                                                                    | 吉果                 |                                                              |          |           |          |                                            |   |
|            | *                                                                                                    | C14675 - 5         | 新增全 [我的檢索]                                                   |          | $\otimes$ |          |                                            |   |
| □刑損        | 日 1-20 弟                                                                                                    | 加留主 3              | 請選擇要新增所選項目的位置:                                               |          | ļ         | 結果       | 果排序方式                                      |   |
| ☑ 1        |                                                                                                    | <u>Build</u>       | 文件:1 個選取項目<br>所有文件                                           |          | ~         | 531      | 靜性                                         | * |
|            |                                                                                                    | Kraut<br>參考了       | ─ 不要再詢問我。                                                    | 儲左       | 田油        |          | (非)                                        | 序 |
|            |                                                                                                    | 📑 31               | <b>勾</b> 選所需的檢索結果,新增至                                        |          | 48.113    | 縮        | 小結果範圍方式                                    |   |
| ☑ 2        | The second second secon | <u>Facto</u><br>論文 | 我的檢索                                                         |          |           | 日 あ<br>参 | k <b>源類型</b><br>論文及專題 <mark>(</mark> 8522) |   |
|            |                                                                                                    | Ross,              |                                                              | •        |           | ± 5      | 出版物名稱                                      |   |
|            |                                                                                                    | 參考了                |                                                              |          |           | ±        | 翻建字                                        |   |
|            |                                                                                                    | iii 51             |                                                              |          |           | Ξ        | E題                                         |   |
| <b>V</b> 3 |                                                                                                    | vLab.              | A Cloud based Resource and Service Sharing Platform for Comr | uter and | 電預帶       | ± 2      | 公司/組織                                      |   |
| 2.5        |                                                                                                    | Netw               | ork Security Education 論文                                    | acci ana |           | ₽₽       | 也黑占                                        |   |
|            |                                                                                                    | Kadne              | , Aniruddha. Arizona State University, 2010. 2010. 1483210.  |          |           | E f      | <b>生老關鍵字</b>                               |   |

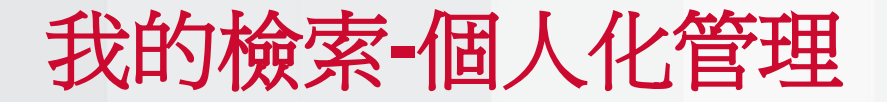

🍣 <u>我的撿索</u> (3 個新項目) | test789,歡迎使用 <u>登</u>

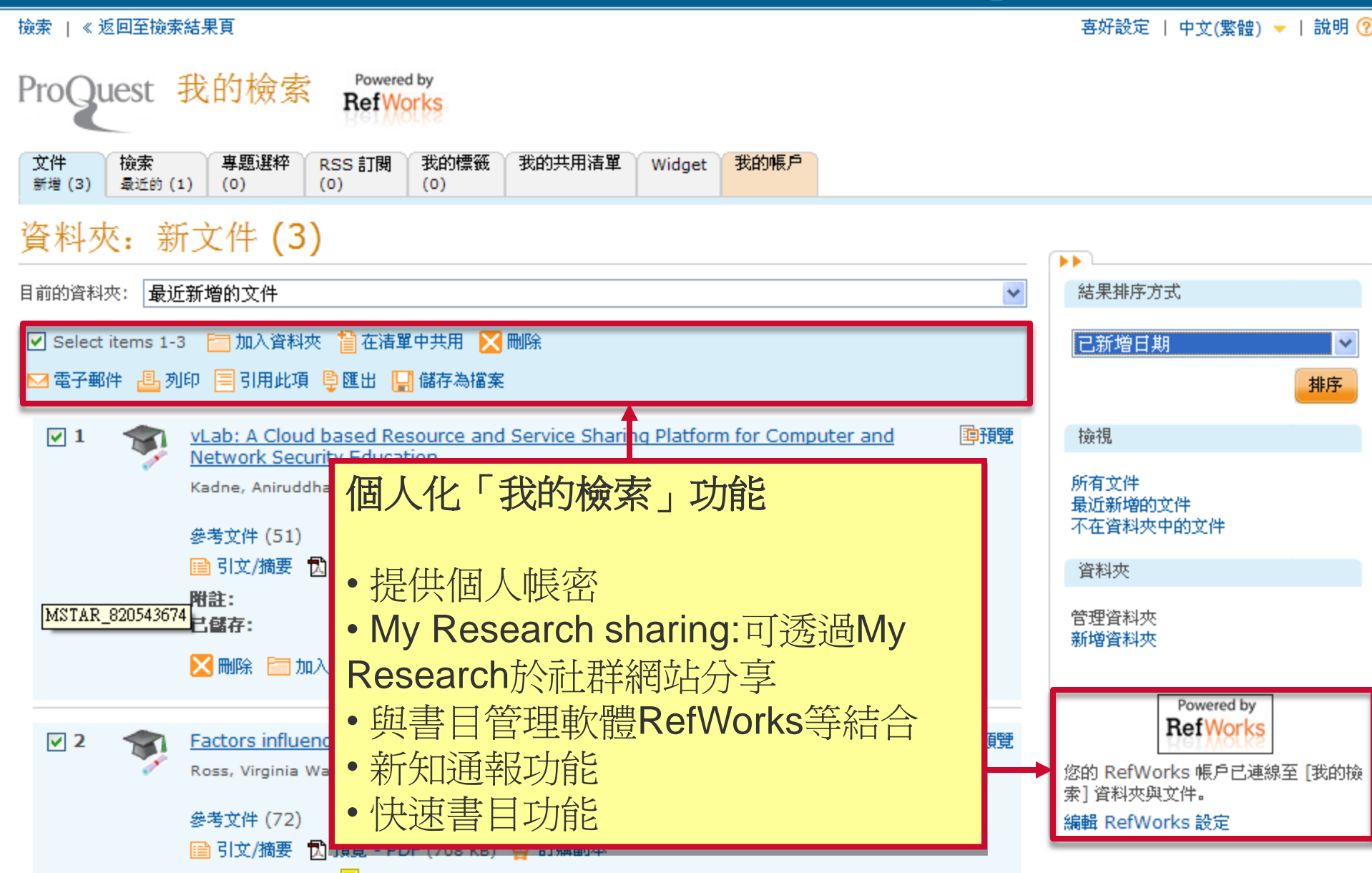

### 新平台特點摘要

•

- ProQuest 及CSA資料庫整合於同一平台,並提供強大的 跨資源連結功能
- · 個人化帳號—幫助研究人員組織資料
- · 提供多元化的資源——如期刊文章、影音資源等
- · **貼心的檢索輔助功能**—於檢索列自動提供建議關鍵字,關鍵字拼字校正,多面向的檢索結果分類

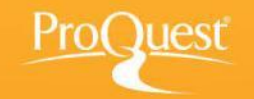

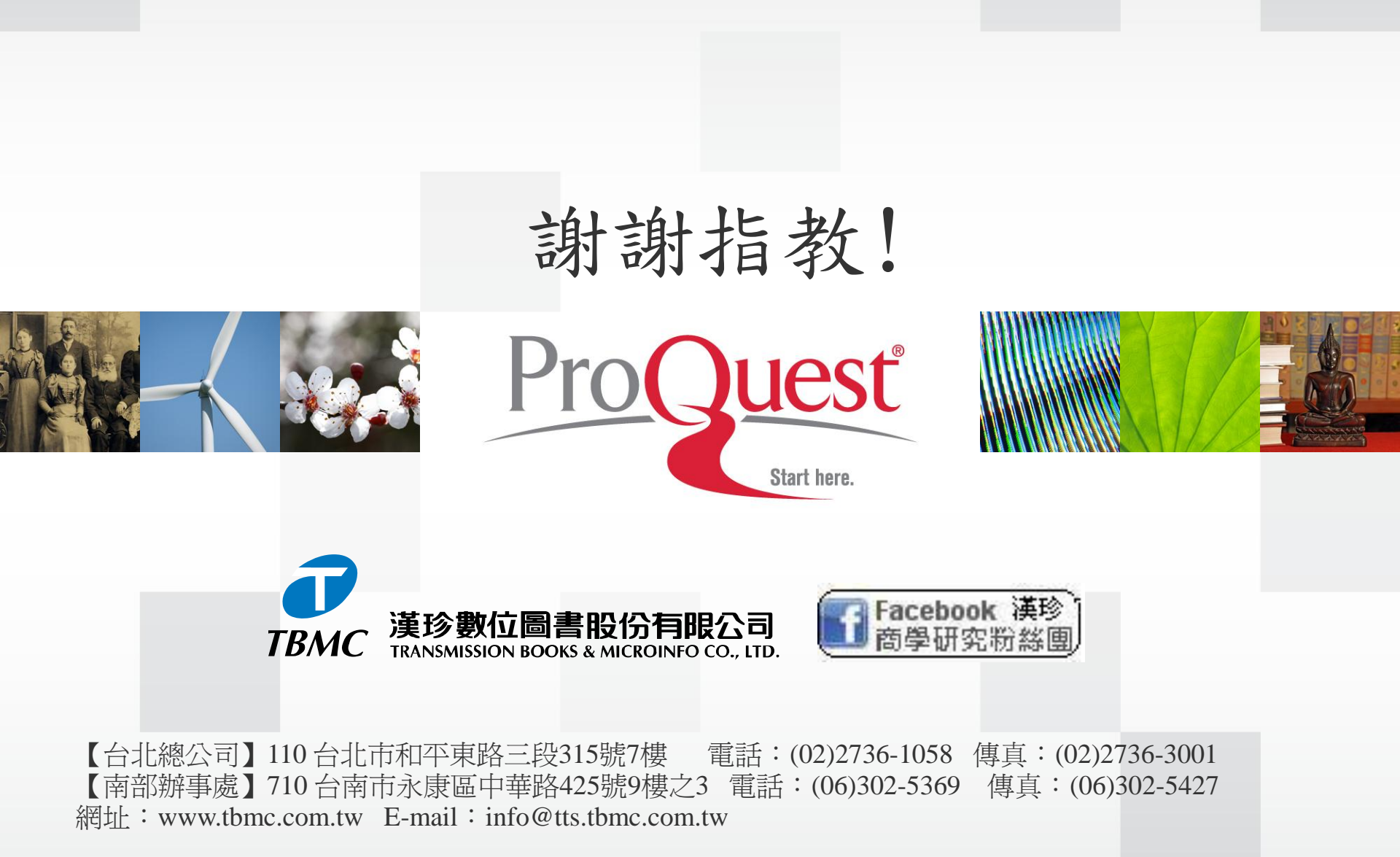